#### Tatyasaheb Kore Institute of Engineering & Technology, Warananagar

### Student Fee Collection Portal SBI I-collect process

Step 1- Visit www.tkietwarana.ac.in and click on State bank collect

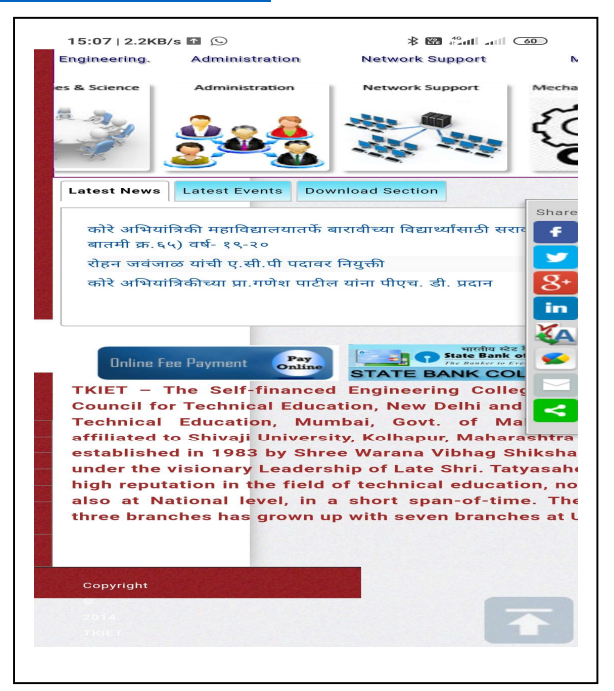

Step 2- Read instructions and accept  $\rightarrow$  Proceed

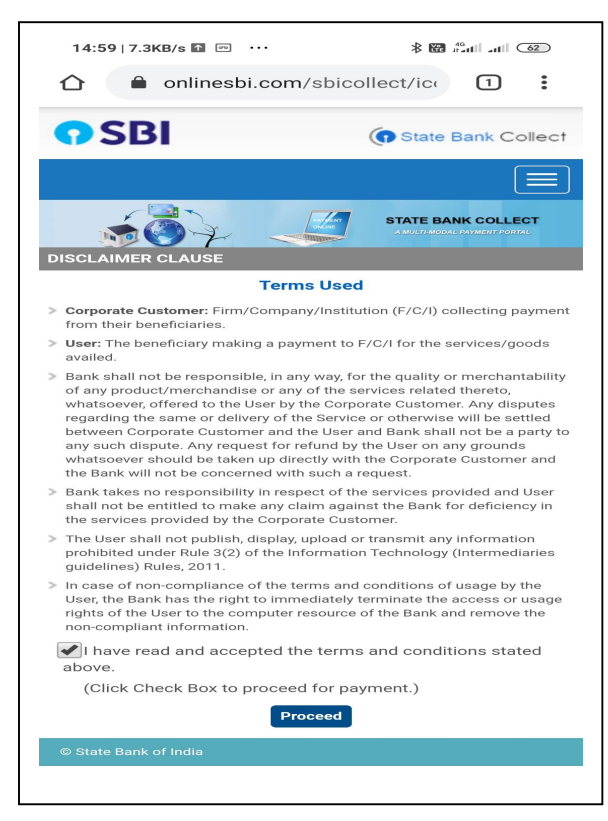

Step 3-Select State (Maharashtra) and Type( Educational Institutions)→Go

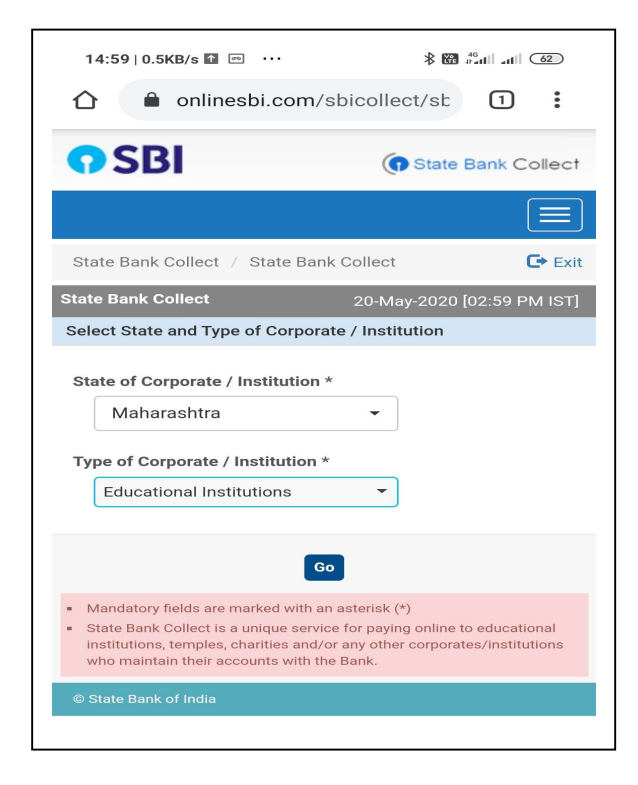

Step 4- Type **Tatyasaheb** to see college name  $\rightarrow$  submit

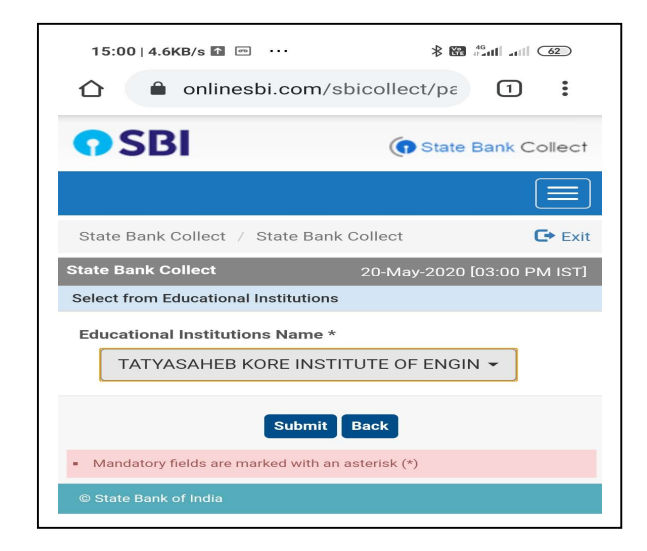

Step 5- IF you are doing first time then select New student 1<sup>st</sup> year BE, or choose any category for new student, don't select existing student  $\rightarrow$  go

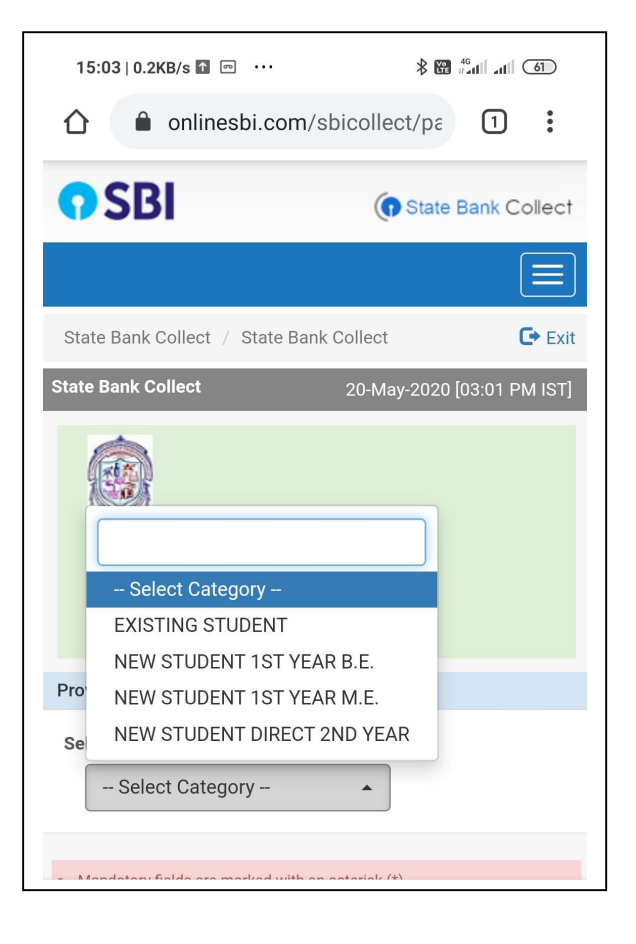

### Step 6- Fill the form

|    | WARANANAGAR, , WARANANAGAR-416113 |
|----|-----------------------------------|
|    |                                   |
| r  | ovide details of payment          |
| Se | lect Payment Category *           |
|    | NEW STUDENT 1ST YEAR B.E 🔻        |
| SF | R NUMBER *                        |
| 5  | 57768890                          |
| 20 | DLL NUMBER                        |
| 2  | 455                               |
| GE | NDER *                            |
| ſ  | MALE                              |
| 44 | AME OF THE STUDENT *              |
| ٢  | Nandkishor Jadhav                 |
| BF | ANCH *                            |
| (  | COMPUTER SCIENCE AND ENGI         |
| N  | OBILE NUMBER *                    |
| ç  | 9423272927                        |
| 0  | DB (DD/MM/YYY) *                  |
| 2  | 26/9/1980                         |
| ١N | IAIL ID *                         |
| r  | nr.nbjadhav@gmail.com             |
| 10 | DMISSION FEES *                   |
| 1  |                                   |
| le | marks                             |
| T  | est transfer                      |
|    |                                   |
|    |                                   |

## Then Submit

| PLEASE VISIT COLLEGE WEBSITE FOR MORE     FOR ANY QUERY PLEASE CONTACT COLLEGE     OFFICE.  Please enter your Name, Date of Birth (For Personal Banking) / Incorporation (For Corporate Banking) & N Number. This is required to reprint your e-receipt / remittance(if the need arises.  Name * Namdkishor Jadhav Date Of Birth / Incorporation * 26/9/1980  Mobile Number * 9423272927 Email Id mr.nbjadhav@gmail.com Enter the text as shown in the image * CBD4E  CBD4E  Mandatory fields are marked with an asterisk (*) Mandatory fields are marked with an asterisk (*) Mandatory fields are marked with an asterisk (*) The payment structure document if available will contain det instructions about the online payment process. Date specified(if any) should be in the format of 'ddmmyyyy'. 20202008 For Amount fields, only numbers are allowed and for free text                                                                                                    | OR MORE DETAII                                  | VISIT COLI<br>Y QUERY PI<br>ur Name, Da<br>poration (Fr<br>to reprint yo<br>s.<br>dhav<br>poration * |
|----------------------------------------------------------------------------------------------------|-------------------------------------------------|----------------------------------------------------------------------------------------------------|
| <ul> <li>PLEASE VISIT COLLEGE WEBSITE FOR MORE</li> <li>FOR ANY QUERY PLEASE CONTACT COLLEGE OFFICE.</li> <li>Please enter your Name, Date of Birth (For Personal Banking) / Incorporation (For Corporate Banking) &amp; Number.</li> <li>This is required to reprint your e-receipt / remittance(if the need arises.</li> <li>Name * <ul> <li>Name *</li> <li>Nandkishor Jadhav</li> <li>Date of Birth / Incorporation *</li> <li>26/9/1980</li> <li>26/9/1980</li> </ul> </li> <li>Mobile Number * <ul> <li>9423272927</li> </ul> </li> <li>Email Id <ul> <li>mr.nbjadhav@gmail.com</li> </ul> </li> <li>Enter the text as shown in the image * <ul> <li>CBD4E</li> </ul> </li> <li>Submit Reset Back</li> </ul> <li>Mandatory fields are marked with an asterisk (*) <ul> <li>The payment structure document if available will contain det instructions about the online payment process.</li> <li>Date specified(if any) should be in the format of 'ddmmyyyy'. 02082008</li> </ul> </li> | Personal<br>hking) & Mobile                     | y QUERY Pl<br>ur Name, Da<br>poration (F<br>to reprint yo<br>s.<br>dhav                              |
| FOR ANY QUERY PLEASE CONTACT COLLEGE<br>OFFICE.  Please enter your Name, Date of Birth (For Personal<br>Banking) / Incorporation (For Corporate Banking) & N<br>Number. This is required to reprint your e-receipt / remittance(i<br>f the need arises.  Name * Nandkishor Jadhav Date of Birth / Incorporation * 26/9/1980  Mobile Number * 9423272927 Email Id  mr.nbjadhav@gmail.com Enter the text as shown in the image * CBD4E  CBD4E  Mandatory fields are marked with an asterisk (*) Mandatory fields are marked with an asterisk (*) Mandatory fields are marked with an asterisk (*) Mandatory fields are marked with an asterisk (*) The payment structure document if available will contain det<br>instructions about the online payment process. Date specified(if any) should be in the format of 'ddmmyyyy'. 2082008 For Amount fields, only numbers are allowed and for free text                                                                                           | COLLEGE ADMI                                    | Y QUERY PI<br>ur Name, Da<br>poration (F<br>to reprint yo<br>s.<br>dhav                              |
| Please enter your Name, Date of Birth (For Personal<br>Banking) / Incorporation (For Corporate Banking) & N<br>Number.<br>This is required to reprint your e-receipt / remittance(if<br>f the need arises.<br>Name *<br>Nandkishor Jadhav<br>Date Of Birth / Incorporation *<br>26/9/1980<br>Mobile Number *<br>9423272927<br>Email Id<br>mr.nbjadhav@gmail.com<br>Enter the text as shown in the image *<br>CBD4E<br>CBD4E<br>CBD4E<br>Mandatory fields are marked with an asterisk (*)<br>Mandatory fields are marked with an asterisk (*)<br>Mandatory fields are marked with an asterisk (*)<br>Mandatory fields are marked with an asterisk (*)<br>Date specified(if any) should be in the format of 'ddmmyyyy'.<br>02082008<br>For Amount fields, only numbers are allowed and for free text                                                                                                    | Personal<br>hking) & Mobile<br>mittance(PAP) fo | rr Name, Da<br>poration (F<br>to reprint yo<br>s.<br>dhav<br>poration *                              |
| This is required to reprint your e-receipt / remittance(if the need arises.  Name * Nandkishor Jadhav Date of Birth / Incorporation * 26/9/1980  Mobile Number * 9423272927 Email Id mr.nbjadhav@gmail.com Enter the text as shown in the image * CBD4E  CBD4E  CBD4E  Mandatory fields are marked with an asterisk (*) Mandatory fields are marked with an asterisk (*) Mandatory fields are marked with an asterisk (*) The payment structure document if available will contain det instructions about the online payment process. Date specified(if any) should be in the format of 'ddmmyyyy'. 20282008 For Amount fields, only numbers are allowed and for free text                                                                                                    | mittance(PAP) fc                                | to reprint yo<br>s.<br>dhav<br>poration *                                                            |
| Name * Nandkishor Jadhav Date Of Birth / Incorporation * 26/9/1980  Mobile Number * 9423272927 Email Id mr.nbjadhav@gmail.com Enter the text as shown in the image * CBD4E  CBD4E  Submit Reset Back Mandatory fields are marked with an asterisk (*) Mandatory fields are marked with an asterisk (*) Mandatory fields are marked with an asterisk (*) Mandatory fields are marked with an asterisk (*) Mandatory fields are marked with an asterisk (*) For Amount fields, only numbers are allowed and for free text                                                                                                    |                                                 | dhav<br>poration *                                                                                   |
| Name * Nandkishor Jadhav Date Of Birth / Incorporation * 26/9/1980  Mobile Number * 9423272927  Email Id mr.nbjadhav@gmail.com Enter the text as shown in the image * CBD4E  CBD4E  Mandatory fields are marked with an asterisk (*) Mandatory fields are marked with an asterisk (*) Mandatory fields are marked with an asterisk (*) Mandatory fields are marked with an asterisk (*) Mandatory fields are marked with an asterisk (*) Mandatory fields are marked with an asterisk (*) Frace and the online payment process. Date specified(if any) should be in the format of 'ddmmyyyy'. 02082008 For Amount fields, only numbers are allowed and for free text                                                                                                    | _                                               | ndhav<br>Poration *                                                                                  |
| Nandkishor Jadhav Date of Birth / Incorporation * 26/9/1980  Mobile Number * 9423272927  Email Id  mr.nbjadhav@gmail.com Enter the text as shown in the image * CBD4E  CBD4E  CBD4E  Mandatory fields are marked with an asterisk (*)  Mandatory fields are marked with an asterisk (*)  Mandatory fields are marked with an asterisk (*)  Mandatory fields are marked with an asterisk (*)  Mandatory fields are marked with an asterisk (*)  Mandatory fields are marked with an asterisk (*)  Mandatory fields, only numbers are allowed and for free text Date specified(if any) should be in the format of 'ddmmyyyy'. 2082008 For Amount fields, only numbers are allowed and for free text                                                                                                    | _                                               | poration *                                                                                           |
| Date of Birth / Incorporation *  26/9/1980  Mobile Number *  9423272927  Email Id  mr.nbjadhav@gmail.com Enter the text as shown in the image *  CBD4E  CBD4E  CBD4E  Mandatory fields are marked with an asterisk (*) The payment structure document if available will contain dete instructions about the online payment process. Date specified((f any) should be in the format of 'ddmmyyyy'. 02082008 For Amount fields, only numbers are allowed and for free text                                                                                                    | _                                               | poration *                                                                                           |
| 26/9/1980  Mobile Number *  9423272927  Email Id  mr.nbjadhav@gmail.com Enter the text as shown in the image *  CBD4E  CBD4E  Mandatory fields are marked with an asterisk (*)  Mandatory fields are marked with an asterisk (*)  The payment structure document if available will contain det instructions about the online payment process. Date specified(if any) should be in the format of 'ddmmyyyy'. 02082008 For Amount fields, only numbers are allowed and for free text                                                                                                    | _                                               |                                                                                                    |
| Mobile Number * 9423272927 Email Id mr.nbjadhav@gmail.com Enter the text as shown in the image * CBD4E CBD4E CBD4E Mandatory fields are marked with an asterisk (*) The payment structure document if available will contain det instructions about the online payment process. Date specified(if any) should be in the format of 'ddmmyyyy'. 02082008 For Amount fields, only numbers are allowed and for free text                                                                                                    | _                                               |                                                                                                    |
| 9423272927<br>Email Id<br>mr.nbjadhav@gmail.com<br>Enter the text as shown in the image *<br>CBD4E<br>CBD4E<br>CBD4E<br>CBD4E<br>Mandatory fields are marked with an asterisk (*)<br>The payment structure document if available will contain det<br>instructions about the online payment process.<br>Date specified(if any) should be in the format of 'ddmmyyyy'.<br>02082008<br>For Amount fields, only numbers are allowed and for free text                                                                                                    | _                                               |                                                                                                    |
| Email Id  mr.nbjadhav@gmail.com  Enter the text as shown in the image *  CBD4E  CBD4E  Mandatory fields are marked with an asterisk (*)  The payment structure document if available will contain det. instructions about the online payment process. Date specified(if any) should be in the format of 'ddmmyyyy'. 2082008 For Amount fields, only numbers are allowed and for free text                                                                                                    | _                                               |                                                                                                    |
| mr.nbjadhav@gmail.com Enter the text as shown in the image * CBD4E CBD4E Submit Reset Back Mandatory fields are marked with an asterisk (*) The payment structure document if available will contain det instructions about the online payment process. Date specified(if any) should be in the format of 'ddmmyyyy'. 02082008 For Amount fields, only numbers are allowed and for free text                                                                                                    | _                                               |                                                                                                    |
| Enter the text as shown in the image * CBD4E CBD4E Mandatory fields are marked with an asterisk (*) Mandatory fields are marked with an asterisk (*) The payment structure document if available will contain det instructions about the online payment process. Date specified(if any) should be in the format of 'ddmmyyyy'. 02082008 For Amount fields, only numbers are allowed and for free text                                                                                                    | _                                               | gmail.com                                                                                            |
| CBD4E  CBD4E  CBD4E  CBD4E  Mandatory fields are marked with an asterisk (*)  The payment structure document if available will contain deta instructions about the online payment process. Date specified(if any) should be in the format of 'ddmmyyyy'. 02082008  For Amount fields, only numbers are allowed and for free text                                                                                                    |                                                 | own in the ima                                                                                       |
| Submit         Reset         Back           Mandatory fields are marked with an asterisk (*)         The payment structure document if available will contain detrinstructions about the online payment process.           Date specified((f any) should be in the format of 'ddmmyyyy'. 02082008         For Amount fields, only numbers are allowed and for free text                                                                                                    |                                                 |                                                                                                    |
| Submit         Reset         Back           • Mandatory fields are marked with an asterisk (*)         •           • The payment structure document if available will contain detrinstructions about the online payment process.         •           • Date specified(if any) should be in the format of 'ddmmyyyy'. 02082008         •           • For Amount fields, only numbers are allowed and for free text                                                                                                    |                                                 |                                                                                                    |
| Mandatory fields are marked with an asterisk (*)     The payment structure document if available will contain detuinstructions about the online payment process.     Date specified(if any) should be in the format of 'ddmmyyyy'.     02082008     For Amount fields, only numbers are allowed and for free text                                                                                                    |                                                 | Outeri                                                                                               |
| <ul> <li>Mandatory fields are marked with an asterisk (*)</li> <li>The payment structure document if available will contain detainstructions about the online payment process.</li> <li>Date specified(if any) should be in the format of 'ddmmyyyy'. 02082008</li> <li>For Amount fields, only numbers are allowed and for free text</li> </ul>                                                                                                    | J                                               | Submit                                                                                               |
| The payment structure document if available will contain det<br>instructions about the online payment process.     Date specified(if any) should be in the format of 'ddmmyyyy'.<br>02082008     For Amount fields, only numbers are allowed and for free text                                                                                                    |                                                 | are marked                                                                                           |
| Date specified(if any) should be in the format of 'ddmmyyyy'.<br>02082008<br>For Amount fields, only numbers are allowed and for free text                                                                                                    | contain detailed                                | ucture docun<br>ut the online                                                                        |
| 02082008<br>For Amount fields, only numbers are allowed and for free text                                                                                                    | ddmmyyyy'. Eg.,                                 | any) should                                                                                          |
| i or vinount netuo, only numbers are allowed and for nee tex                                                                                                    | for free text fields                            |                                                                                                    |
| (mandatory), following special characters are allowed: . / @ -                                                                                                    | owed: . / @ &                                   | is only numb                                                                                         |

# Step 7- Confirm

| 15:09   0.0KB/s 🖬 💬<br>ENGINEERING AND TECHN<br>WARANANAGAR, , WARANANAGAR-47 | 8 🗃 🦓 🖬 📶 🚳                |
|-------------------------------------------------------------------------------|----------------------------|
| Verify details and confirm this transact                                      | ion                        |
| Category<br>NEW STUDENT 1ST YEAR B.E.<br>GR NUMBER<br>57768890                |                            |
| ROLL NUMBER<br>455                                                            |                            |
| gender<br>MALE                                                                |                            |
| NAME OF THE STUDENT<br>Nandkishor Jadhav                                      |                            |
| BRANCH<br>COMPUTER SCIENCE AND ENGINEERI                                      | NG                         |
| MOBILE NUMBER<br>9423272927                                                   |                            |
| DOB (DD/MM/YYY)<br>26/9/1980                                                  |                            |
| EMAIL ID<br>mr.nbjadhav@gmail.com<br>ADMISSION FEES<br>1                      |                            |
| Total Amount                                                                  |                            |
| INR 1.00<br>Remarks<br>Test transfer                                          |                            |
| <ul> <li>Please ensure that you are making the payr</li> </ul>                | nent to the correct payee. |
| Confirm                                                                       | el                         |
| @ State Bank of India                                                         |                            |

### Step8 –Select payment Option

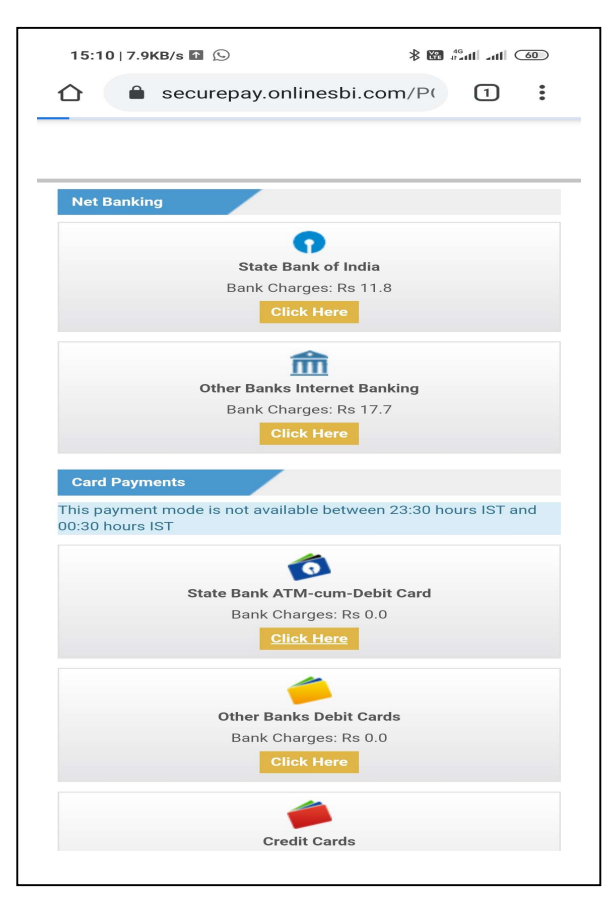

Step 9- Select Desired Payment option and complete payment & Get Receipt of your Payment

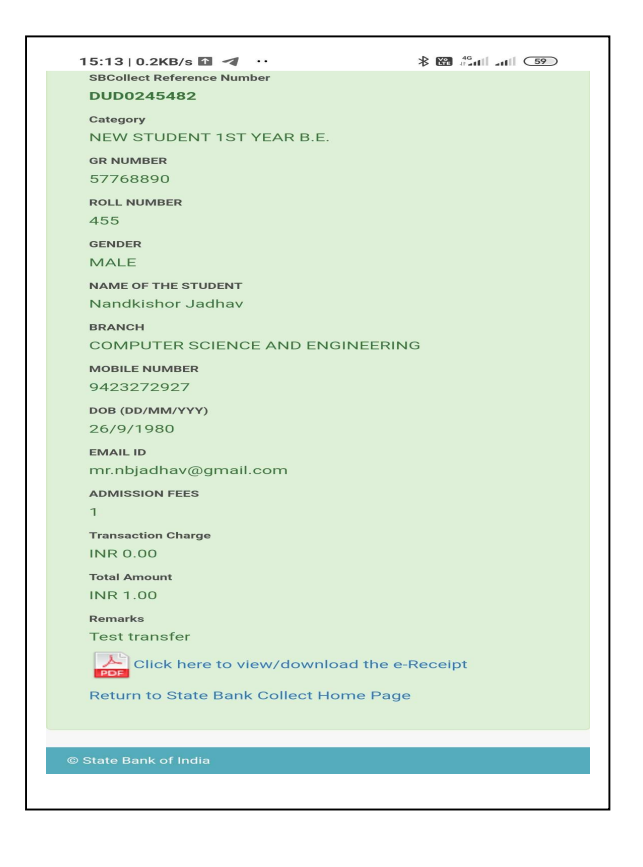